## Angry Mailer (愤怒的邮递员)

### 一、 简介

a) AngryMailer(愤怒的邮递员) 是一款实现批量邮件发送的工具,简单但是功能强大

### 二、 主要技术

- a) "所见即所得"邮件编辑
- b) 邮件采用"UTF-8 万国码"编码,支持一封邮件多国语言
- c) 邮件特快专递技术,无需注册邮箱就能发信,彻底摆脱注册邮箱困扰
- d) 特有"普通 & 邮件特快专递 混合模式",最大成都提高邮件发送成功率
- e) 动态变量技术,让您的邮件更个性,更吸引客户点击,更能降低邮件服务器对邮件的封锁
- f) 随机字符串技术,即使不用"动态变量技术",邮件大小也不一样,最大程度降低邮件服务器对邮件的封锁
- g) 动态切换账号,最大程度降低邮件服务器对邮件的封锁
- h) 收件人智能排序,最大限度降低对邮件服务器的访问频繁度,最大程度降低邮件服务器对邮件的封锁
- i) 实时监控技术,群发状态、群发结果、失败原因一目了然,实时显示发送速度、成功数、失败数、未发送数量
- j) 邮件代发技术,不同账号发出去的邮件,邮件中显示统一帐号、统一回复帐号
- k) 多线程发送,发送速度由你掌控
- 1) 采用 SQLite 数据库存储,效率更高
- m) 操作简单:编辑邮件->添加帐号->添加收件人->发送
- n) 绿色软件,无需安装,只有一个文件

### 三、 主要用途

#### a) 网络营销

- i. 推广网站
- ii. 推广产品
- b) 企业对员工的通知
- c) 商家对老客户的通知

### 四、 适用平台

- a) Windows XP
- b) Windows Vista
- c) Windows 7

### 五、 界面

a) 主界面 - 编辑邮件

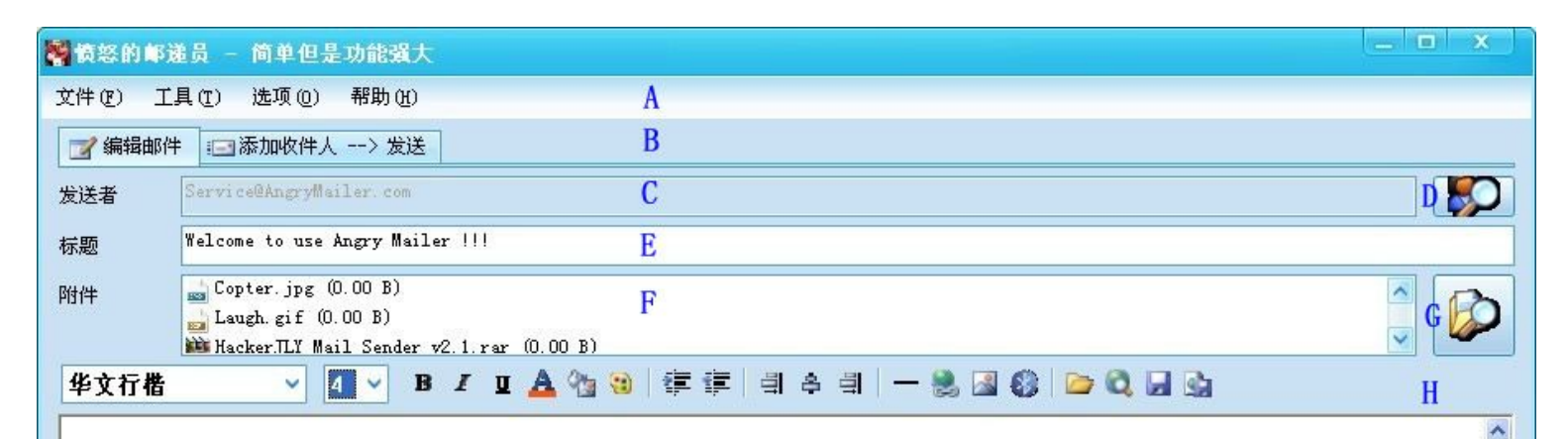

## Welcome to use Angry Mailer !!!

Ι

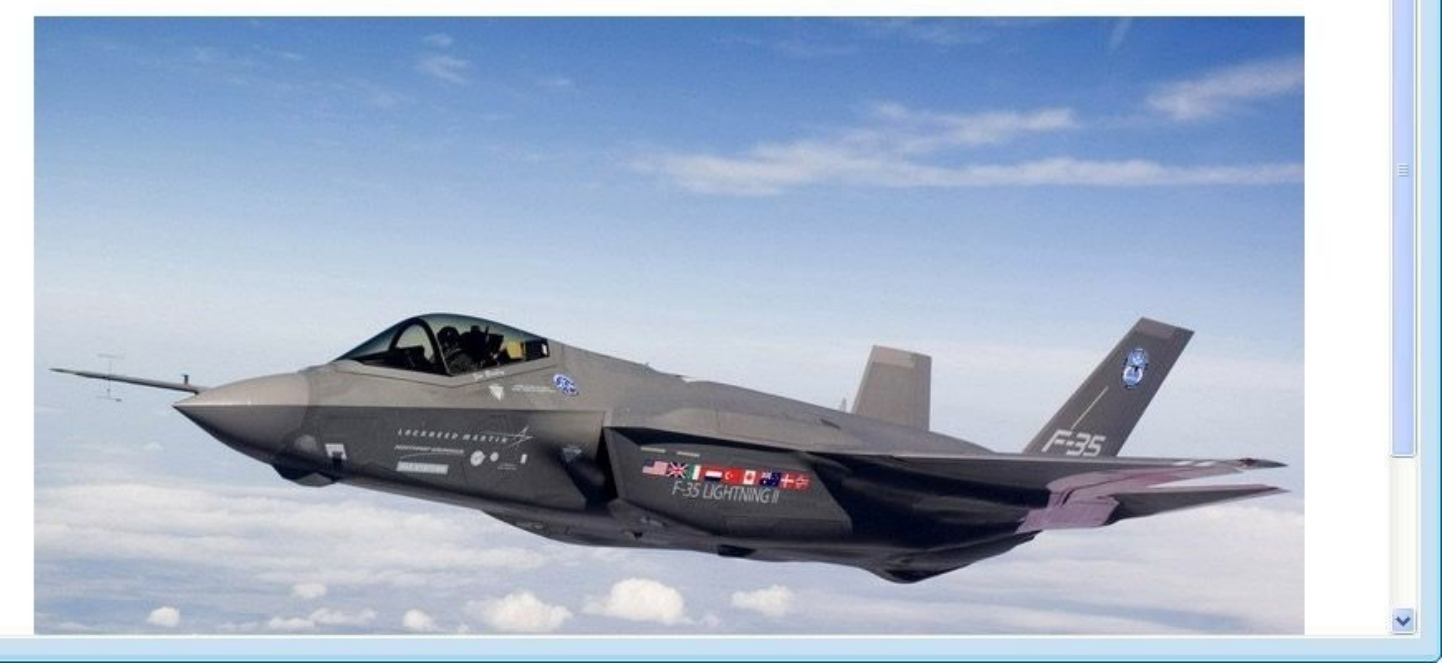

- i. A: 菜单
- ii. B: "编辑邮件界面"和 "添加收件人 → 发送 界面"切换按钮
- iii. C: 发件人
- iv. D: 发件人选择按钮
- v. E:标题
- vi. F: 附件
- vii. G: 附件选择按钮
- viii. H:邮件编辑工具栏
- ix. I: 邮件编辑区
- b) 主界面 添加收件人->发送

| e//# (72) | ブ目の 法面の 那時の       | ٨              |            |                                                                         |                                                                              |                                      |                     |
|-----------|-------------------|----------------|------------|-------------------------------------------------------------------------|------------------------------------------------------------------------------|--------------------------------------|---------------------|
| ΗØ        | 工具(1) 远项(0) 带助(1) | Л              |            |                                                                         |                                                                              |                                      |                     |
| 🪽 编辑      | 邮件 🖅 添加收件人> 发送    | В              |            |                                                                         |                                                                              |                                      |                     |
| 2         | 🖬 📔 🕨 🖬           | C <sup>C</sup> |            | 0件人总数 :00<br>5次发送邮件总数:00<br>5次发送用时 :0<br>5前收件人 :<br>4前收件人 :4次发送速度 [ 并发数 | 1001 (成功: 000001 /<br>0000 (成功: 000000 /<br>天 0 时 0 分 0 秒<br>数 0 ] : 0 封 / 天 | 失败: 000001 / 未发;<br>失败: 000000)<br>D | <u>\$</u> : 000999) |
| 茅号        | EMail 地址          | 姓名             | EMail 地址域名 | 发送时间                                                                    | 发送模式                                                                         | 发送账号                                 |                     |
| - 1       | 10000@qq. com     | 10000          | qq. com    |                                                                         |                                                                              |                                      |                     |
| 2         | 10001@qq. com     | 10001          | qq. com    |                                                                         |                                                                              | E                                    |                     |
| 3         | 10002@qq. com     | 10002          | qq. com    |                                                                         |                                                                              |                                      |                     |
| 4         | 10003@qq. com     | 10003          | qq. com    |                                                                         |                                                                              |                                      |                     |
| 5         | 10004@qq. com     | 10004          | qq. com    |                                                                         |                                                                              |                                      |                     |
| 6         | 10005@gg. com     | 10005          | qq. com    |                                                                         |                                                                              |                                      |                     |
| 7         | 10006@gg. com     | 10006          | qq. com    |                                                                         |                                                                              |                                      |                     |
| 8         | 10007@qq. com     | 10007          | qq. com    |                                                                         |                                                                              |                                      |                     |
| 9         | 10008@qq.com      | 10008          | qq. com    |                                                                         |                                                                              |                                      |                     |
| 10        | 10009@qq. com     | 10009          | qq. com    |                                                                         |                                                                              |                                      |                     |
| 11        | 10010@qq. com     | 10010          | qq. com    |                                                                         |                                                                              |                                      |                     |
| 12        | 10011@qq. com     | 10011          | qq. com    |                                                                         |                                                                              |                                      |                     |
| 13        | 10012@qq.com      | 10012          | qq. com    |                                                                         |                                                                              |                                      |                     |
| 3 14      | 10013@qq. com     | 10013          | qq. com    |                                                                         |                                                                              |                                      |                     |
| 15        | 10014@qq. com     | 10014          | qq. com    |                                                                         |                                                                              |                                      |                     |
| 16        | 10015@qq. com     | 10015          | qq. com    |                                                                         |                                                                              |                                      |                     |
| 17        | 10016@qq. com     | 10016          | qq. com    |                                                                         |                                                                              |                                      |                     |
| 18        | 10017@qq. com     | 10017          | qq. com    |                                                                         |                                                                              |                                      |                     |
| 19        | 10018@qq. com     | 10018          | qq. com    |                                                                         |                                                                              |                                      |                     |
| 20        | 10019@qq. com     | 10019          | qq. com    |                                                                         |                                                                              |                                      |                     |
| 21        | 10020@qq. com     | 10020          | qq. com    |                                                                         |                                                                              |                                      |                     |
| 22        | 10021@gg. com     | 10021          | qq. com    |                                                                         |                                                                              |                                      |                     |
| 23        | 10022@qq. com     | 10022          | qq. com    |                                                                         |                                                                              |                                      |                     |
| 24        | 10023@qq. com     | 10023          | qq. com    |                                                                         |                                                                              |                                      |                     |
| 25        | 10024@qq. com     | 10024          | qq. com    |                                                                         |                                                                              |                                      |                     |
| 26        | 10025@gg. com     | 10025          | qq. com    |                                                                         |                                                                              |                                      |                     |
| 27        | 10026@qq. com     | 10026          | qq. com    |                                                                         |                                                                              |                                      |                     |
| 28        | 10027@qg. com     | 10027          | qq. com    |                                                                         |                                                                              |                                      |                     |
| -         |                   | 10000          |            |                                                                         |                                                                              |                                      |                     |

i. A: 菜单

ii. B: "编辑邮件界面"和 "添加收件人 → 发送 界面"切换按钮

iii. C: 收件人数据操作按钮

iv. D:发送状态显示框

v. E: 收件人列表

1. 双击收件人列表中的任何一项,就会弹出编辑此项的对话框

c) 菜单\_文件

| ſ                                          | A 导出联系                                                                                                    | 人到 Excel (L)                                                                                                    | →发送                                                                                                    |     |
|--------------------------------------------|----------------------------------------------------------------------------------------------------|----------------------------------------------------------------------------------------------------|----------------------------------------------------------------------------------------------------|-----|
|                                            | B 导出联系                                                                                                    | 人到文本文件(M)                                                                                                    |                                                                                                    |     |
|                                            |                                                                                                    |                                                                                                    | k 🔲 🙆                                                                                                    | Sel |
|                                            | 0 // 000 / 000                                                                                                    | an av or or or eres                                                                                                    |                                                                                                    | 1.  |
|                                            | D 导出收件                                                                                                    | ·人到 Excel(R)                                                                                                    | •                                                                                                    |     |
|                                            | <b>E</b> 导出收件                                                                                                    | :人到文本文件(S)                                                                                                    | ▶ 姓名                                                                                                    |     |
|                                            | F 从文本文                                                                                                    | 件导入收件人(T)                                                                                                    | 10000                                                                                                    |     |
|                                            | ·<br>C 册修论性                                                                                                    | :.<br>                                                                                                    | 10001                                                                                                    |     |
|                                            | 0 10022-0211                                                                                                    |                                                                                                    | 10002                                                                                                    |     |
|                                            | H 导出帐号                                                                                                    | 到 Excel (A)                                                                                                    | 10003                                                                                                    |     |
|                                            | Ⅰ<br>「 导出账号                                                                                                    | 到 SQL 文件(B)                                                                                                    | 10004                                                                                                    |     |
|                                            | TUSOT                                                                                                    | )<br>这件导λ帐号 (C)                                                                                                    | 10005                                                                                                    |     |
|                                            | J M Det J                                                                                                    |                                                                                                    | 10006                                                                                                    | _   |
|                                            | K 插入宏 Q                                                                                                    | 0                                                                                                    | ▶ M 发送者姓名                                                                                                    |     |
|                                            | I HH (P)                                                                                                    |                                                                                                    | N 发送者 EMail 地址                                                                                                    |     |
| l                                          |                                                                                                    | IUUIUMaa com                                                                                                    | 0 收件人姓名                                                                                                    |     |
|                                            | 10                                                                                                    | 100110                                                                                                    |                                                                                                    |     |
|                                            | 12                                                                                                    | 100110gg.com                                                                                                    | ▶ 收件人 EMail 地址                                                                                                    |     |
|                                            | 12                                                                                                    | 10011@qq.com<br>10012@qq.com                                                                                                    | P 收件人 EMail 地址                                                                                                    |     |
|                                            | 12<br>13<br>14                                                                                                    | 10011@qq.com<br>10012@qq.com<br>10013@qq.com                                                                                                    | P 收件人 EMail 地址<br>Q 回复姓名                                                                                                    |     |
|                                            | 12<br>13<br>14                                                                                                    | 10011@qq.com<br>10012@qq.com<br>10013@qq.com<br>10014@qq.com                                                                                                    | P 收件人 EMail 地址<br>Q 回复姓名<br>R 回复 EMail 地址                                                                                                    |     |
|                                            | 12<br>13<br>14<br>14<br>15<br>16                                                                                                    | 10011@qq.com<br>10012@qq.com<br>10013@qq.com<br>10014@qq.com<br>10015@qq.com                                                                                                    | P 收件人 EMail 地址<br>Q 回复姓名<br>R 回复 EMail 地址<br>S 当前日期                                                                                                 |     |
|                                            | 12<br>13<br>14<br>15<br>16<br>17                                                                                                    | 10011@qq.com<br>10012@qq.com<br>10013@qq.com<br>10014@qq.com<br>10015@qq.com<br>10016@qq.com                                                                                                    | P 收件人 EMail 地址<br>Q 回复姓名<br>R 回复 EMail 地址<br>S 当前日期<br>T 当前时间                                                                                       |     |
|                                            | 12<br>13<br>14<br>15<br>16<br>17<br>18                                                                                                    | 10011@qq.com<br>10012@qq.com<br>10013@qq.com<br>10014@qq.com<br>10015@qq.com<br>10016@qq.com<br>10017@qq.com                                                                                                    | P 收件人 EMail 地址<br>Q 回复姓名<br>R 回复 EMail 地址<br>S 当前日期<br>T 当前时间<br>U 随机字符串                                                                            |     |
|                                            | 12<br>13<br>14<br>15<br>16<br>17<br>18<br>18                                                                                                    | 10011@qq.com<br>10012@qq.com<br>10013@qq.com<br>10014@qq.com<br>10015@qq.com<br>10016@qq.com<br>10017@qq.com                                                                                                    | P 收件人 EMail 地址<br>Q 回复姓名<br>R 回复 EMail 地址<br>S 当前日期<br>T 当前时间<br>U 随机字符串                                                                            |     |
| i.                                         | <ul> <li>12</li> <li>13</li> <li>14</li> <li>15</li> <li>16</li> <li>17</li> <li>18</li> <li>18</li> <li>12</li> <li>A:导t</li> </ul>                                                                                                    | 10011@qq.com<br>10012@qq.com<br>10013@qq.com<br>10014@qq.com<br>10015@qq.com<br>10016@qq.com<br>10017@qq.com<br>10017@qq.com                                                                                                    | P 收件人 EMail 地址<br>Q 回复姓名<br>R 回复 EMail 地址<br>S 当前日期<br>T 当前时间<br>U 随机字符串                                                                            |     |
| i.<br>ii.                                  | ▲ 12<br>● 13<br>● 14<br>● 15<br>● 16<br>● 17<br>● 18<br>■ 18<br>■ 18<br>■ 18<br>■ 18<br>■ 18<br>■ 18<br>■ 18<br>■                                                                                                    | 10011/@qq.com<br>10012@qq.com<br>10013@qq.com<br>10014@qq.com<br>10015@qq.com<br>10016@qq.com<br>10017@qq.com<br>10017@qq.com<br>10017@qq.com<br>10017@qq.com<br>10017@qq.com                                                                                                    | P 收件人 EMail 地址<br>Q 回复姓名<br>R 回复 EMail 地址<br>S 当前日期<br>T 当前时间<br>U 随机字符串 xcel 文件 ;本 文件                                                              |     |
| i.<br>ii.<br>iii.                          | <ul> <li>12</li> <li>13</li> <li>14</li> <li>15</li> <li>16</li> <li>17</li> <li>18</li> <li>18</li> <li>18</li> <li>18</li> <li>18</li> <li>18</li> <li>18</li> <li>18</li> <li>18</li> <li>18</li> <li>18</li> <li>18</li> <li>18</li> <li>19</li> <li>18</li> <li>18</li> <li>19</li> <li>18</li> <li>18</li> <li>18</li> <li>18</li> <li>18</li> <li>19</li> <li>18</li> <li>18</li> <li>18</li> <li>19</li> <li>18</li> <li>19</li> <li>18</li> <li>19</li> <li>18</li> <li>19</li> <li>18</li> <li>19</li> <li>18</li> <li>19</li> <li>18</li> <li>19</li> <li>19</li> <li>10</li> <li>10</li> <li>11</li> <li>11</li> <li>12</li> <li>14</li> <li>14</li> <li>15</li> <li>16</li> <li>17</li> <li>18</li> <li>19</li> <li>10</li> <li>10</li></ul> | 10011/eqq.com<br>10012/eqq.com<br>10013/eqq.com<br>10013/eqq.com<br>10015/eqq.com<br>10016/eqq.com<br>10017/eqq.com<br>10017/eqq.com<br>10017/eqq.com<br>10017/eqq.com<br>10017/eqq.com<br>10017/eqq.com                                                                                                    | P 收件人 EMail 地址<br>Q 回复姓名<br>R 回复 EMail 地址<br>S 当前日期<br>T 当前时间<br>U 随机字符串          xcel 文件         太                                                 |     |
| i.<br>ii.<br>iii.<br>iv.                   | <ul> <li>12</li> <li>13</li> <li>14</li> <li>15</li> <li>16</li> <li>17</li> <li>18</li> <li>4.: 导t</li> <li>B: 导t</li> <li>C: 从ご</li> <li>D: 导t</li> </ul>                                                                                                    | 10011/eqq.com<br>10012/eqq.com<br>10013/eqq.com<br>10013/eqq.com<br>10015/eqq.com<br>10016/eqq.com<br>10017/eqq.com<br>10017/eqq.com<br>10017/eqq.com<br>10017/eqq.com<br>10017/eqq.com<br>10017/eqq.com<br>10017/eqq.com<br>10017/eqq.com<br>10017/eqq.com<br>10017/eqq.com<br>10017/eqq.com<br>10017/eqq.com<br>10017/eqq.com<br>10017/eqq.com<br>10017/eqq.com<br>10017/eqq.com<br>10016/eqq.com<br>10016/eqq.com<br>10016/eqq.com<br>10016/eqq.com<br>10016/eqq.com<br>10016/eqq.com<br>10016/eqq.com<br>10016/eqq.com<br>10016/eqq.com<br>10016/eqq.com<br>10016/eqq.com<br>10016/eqq.com<br>10016/eqq.com<br>10017/eqq.com<br>10017/eqq.com<br>1 | P 收件人 EMail 地址<br>Q 回复姓名<br>R 回复 EMail 地址<br>S 当前日期<br>T 当前时间<br>U 随机字符串<br>xcel 文件<br>太 文件<br>人                                                    |     |
| i.<br>ii.<br>iii.<br>iv.<br>v.             | <ul> <li>12</li> <li>13</li> <li>14</li> <li>15</li> <li>16</li> <li>17</li> <li>18</li> <li>18</li> <li>18</li> <li>10</li> <li>A:导t</li> <li>B:导t</li> <li>C:从び</li> <li>D:导t</li> <li>E:导t</li> </ul>                                                                                                    | 10011/// eq. com         10012// eq. com         10013// eq. com         10015// eq. com         10016// eq. com         10017// eq. com         10017// eq. c                                                                                                    | P 收件人 EMail 地址<br>Q 回复姓名<br>R 回复 EMail 地址<br>S 当前日期<br>T 当前时间<br>U 随机字符串          xcel 文件         太cel 文件         太         文件         太         文件 |     |
| i.<br>ii.<br>iii.<br>iv.<br>v.<br>v.<br>v. | <ul> <li>12</li> <li>13</li> <li>14</li> <li>15</li> <li>16</li> <li>17</li> <li>18</li> <li>K:导告</li> <li>C:从ご</li> <li>D:导告</li> <li>E:导告</li> <li>F:从☆</li> </ul>                                                                                                    | 10011/leqq.com         10012/leqq.com         10013/leqq.com         10013/leqq.com         10015/leqq.com         10016/leqq.com         10017/leqq.com         10017                                                                                                    | P 收件人 EMail 地址<br>Q 回复姓名<br>R 回复 EMail 地址<br>S 当前日期<br>T 当前时间<br>U 随机字符串<br>xcel 文件<br>太 文件<br>人                                                    |     |

- viii. H:导出帐号信息到 Excel 文件
- ix. I: 导出帐号信息到 文本 文件
- x. J:从 SQL 文件导入帐号信息
- xi. K: 插入宏 (可插入到: 邮件标题、邮件内容、帐号名称), 邮件发送时, 会做替换
- xii. L: 退出程序
- xiii. M: 插入宏:发送者名称
- xiv. N: 插入宏: 发送者 Email 地址
- xv. O: 插入宏: 收件人姓名
- xvi. P: 插入宏: 收件人 Email 地址
- xvii. Q: 插入宏: 回复姓名
- xviii. R: 插入宏: 回复 Email 地址
- xix. S: 插入宏: 当前日期
- xx. T: 插入宏: 当前时间
- xxi. U: 插入宏: 随机字符串
- d) 菜单\_工具

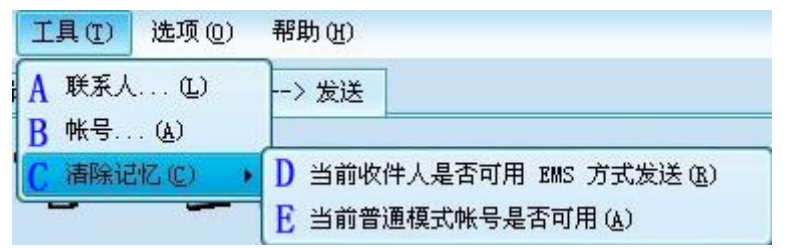

- A: 联系人对话框 i.
- ii. B: 帐号对话框
- iii. C: 清除程序记忆
- D: 清除程序记忆: 当前收件人是否可用 EMS 方式发送,清除之后,所有的收件人均可以 EMS 方式发送 iv.
- E: 清除程序记忆: 当前普通模式帐号是否可用, 清除之后, 所有普通模式帐号均可用 v.
- e) 菜单\_选项

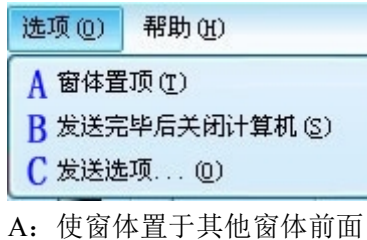

- i.
- B: 发送完毕后自动关闭计算机 ii.
- iii. C: 发送选项
- 菜单\_帮助 f)

| 帮助(出)              | ]            |
|--------------------|--------------|
| A 注册.              | ( <u>R</u> ) |
| B 关于               | 愤怒的邮递员(A)    |
| A: 注册 <sup>;</sup> | 程序           |

- i. ii. B: 关于
- g) 联系人

| 序号  | 姓名      | EMail 地址                | EMail 地址」  |        |
|-----|---------|-------------------------|------------|--------|
| 8 1 | Service | Service@AngryMailer.com | AngryMaile |        |
|     |         |                         |            | B 确定   |
|     |         |                         |            | C 取消   |
|     |         | А                       |            |        |
|     |         |                         |            | D 添加   |
|     |         |                         |            | E 修改   |
|     |         |                         |            | F 删除   |
|     |         |                         |            | C Path |

- i. A: 联系人列表
  - 1. 双击列表中的一项,可以把它添加到收件人列表里
    - 2. 可多选
- ii. B: 确定: 把选中的联系人添加到收件人列表里
- iii. C: 取消

- iv. D: 添加联系人
- v. E: 修改选中的联系人
- vi. F: 删除选中的联系人
- vii. G: 导出联系人到 Excel 文件
- h) 联系人\_添加

| 姓名       | Service                               |    |
|----------|---------------------------------------|----|
| EMail 地址 | Service@AngryMailer.com               |    |
|          | · · · · · · · · · · · · · · · · · · · | 田油 |

i) 联系人\_修改

| 姓名       | Service                 |   |
|----------|-------------------------|---|
| EMail 地址 | Service@AngryMailer.com | n |
|          |                         | 1 |

j) 收件人\_添加

| 如軟件人      |                         |
|-----------|-------------------------|
| 姓名        | Service                 |
| EMail地址   | Service@AngryMailer.com |
| 状态        | 未发送                     |
| 发送时间      |                         |
| 发送模式      |                         |
| 发送者       |                         |
| EMail 服务器 |                         |
| 信息        | Information             |
|           |                         |
|           | 添加取消                    |

k) 收件人\_添加\_连续号码

| 添加收件人 |                 |    |
|-------|-----------------|----|
| 起始号码  | 10000           |    |
| 终止号码  | 11000           |    |
| 域名    | AngryMailer.com |    |
| 状态    | 未发送             | ~  |
| 信息    |                 | 5  |
|       |                 |    |
|       | 添加              | 取消 |

l) 收件人\_修改

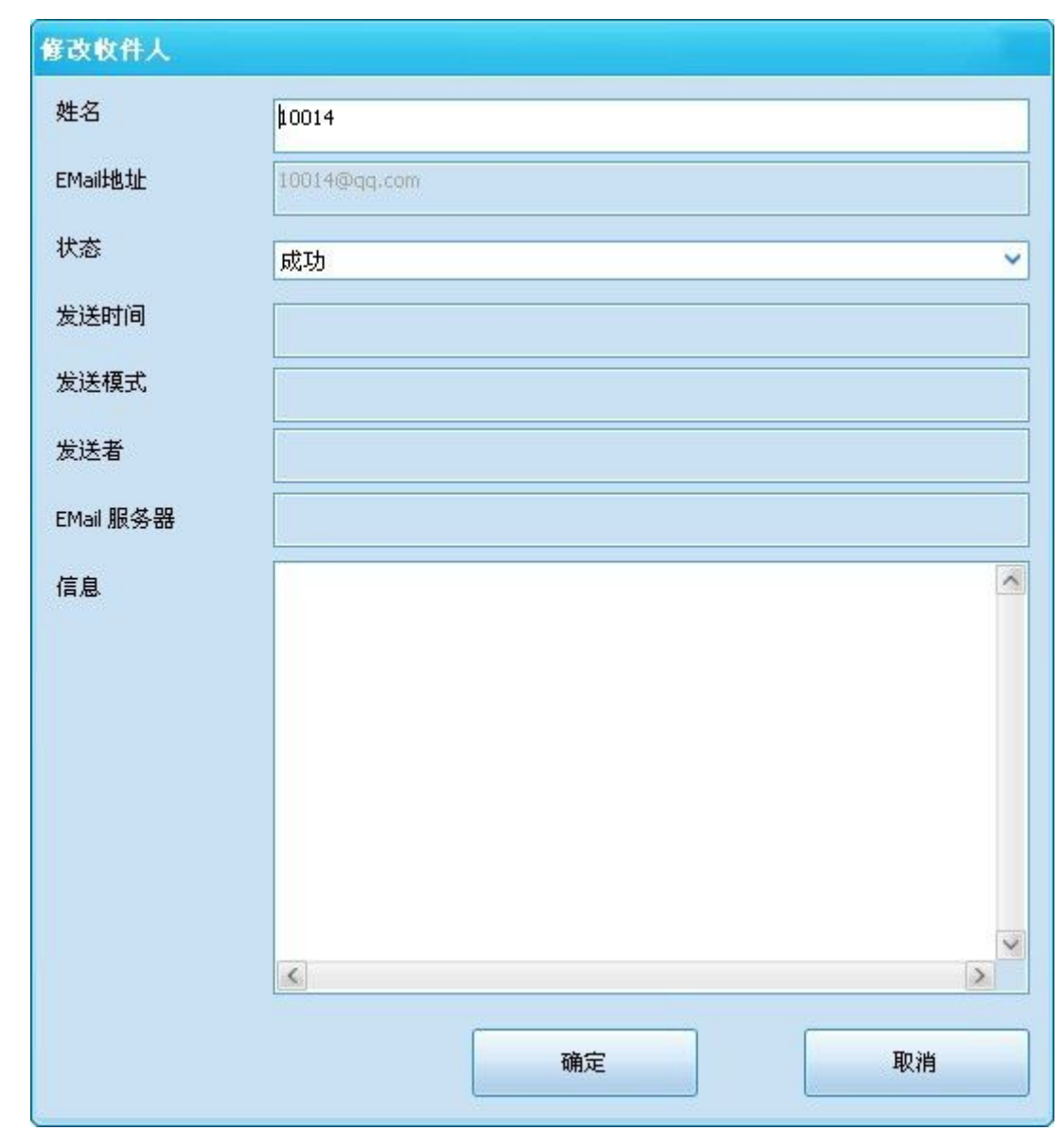

m) 帐号

| 序号   | EMail 地址                | EMail 地址域名      | SMTP   |           |
|------|-------------------------|-----------------|--------|-----------|
| =1   | ghegsrnf401@tom.com     | tom.com         | smtp.  |           |
| EMS2 | Helen008@un.org         | un.org          | smtp.  | 确定        |
| A1]3 | Service@AngryMailer.com | AngryMailer.com | Mail.A | ) */11.42 |
|      |                         |                 |        | 〕 取消      |
|      |                         | A               |        |           |
|      |                         |                 | [      | ) 添加      |
|      |                         |                 |        | E 修改      |
|      |                         |                 |        | F 删除      |

- i. A: 帐号列表
  - 1. 双击列表中的一项,即可把它作为当前发送帐号
  - 2. 可以多选
- ii. B: 把选中的帐号作为当前发送帐号
- iii. C: 取消
- iv. D: 添加帐号
- v. E: 修改选中的帐号
- vi. F: 删除选中的帐号
- vii. G: 导出帐号到 Excel 列表
- n) 帐号\_添加

| 添加帐号                     |                         |
|--------------------------|-------------------------|
| A 适用模式                   | 普通模式 或邮件快递 💙            |
| B SMTP 服务器               | Mail.AngryMailer.com    |
| CSMTP 服务器端口              | 25                      |
| D EMail 地址               | Service@AngryMailer.com |
| E 用户名                    | Service                 |
| F 密码                     | *****                   |
| G 发送者姓名                  | Service                 |
| H 邮件中显示的发<br>件人 EMail 地址 | Service@AngryMailer.com |
| I 回复 EMail 地址            | Service@AngryMailer.com |
| J 回复姓名                   | Service                 |
| K                        | 确定                      |

- i. A: 适用模式
  - 1. 普通模式: 通过 帐号的 SMTP 服务器 中转,最后投递到目标收件服务器
  - 2. 邮件快递: 直接投递到目标收件服务器
  - 3. 普通模式 或 邮件快递: 两者均适用
- ii. B: SMTP 服务器(IP/域名)
  - 1. 如果你的帐号是免费邮箱, SMTP 服务器具体是什么, 可以通过免费邮箱页面查看, 或者搜索得到
  - 2. 如果你的邮箱是企业邮箱,问网管
  - 3. 其实服务器一般是 "smtp.邮件地址@后面的" 或者 "mail.邮件地址@后面的"
- iii. C: SMTP 服务器端口(一般都是 25)
- iv. D: 帐号 Email 地址
- v. E: 用户名
  - 1. 是 "邮件地址@前面的"部分,也有 整个 Email 地址的,不过少见
- vi. F:密码
- vii. G:显示在邮件里的发件人姓名(可省)
- viii. H:显示在邮件里的发件人 Email 地址(可省)
- ix. I: 收件人回复邮件的 Email 地址(可省)
- x. J: 收件人回复邮件的姓名(可省)
- xi. K: 确定添加
- xii. L: 取消
- o) 帐号\_修改

|                                   | provide the second second second second second second second second second second second second second second s |
|-----------------------------------|----------------------------------------------------------------------------------------------------|
| 适用模式                              | 普通模式 或 邮件快递 🛛 🖌 🖌 🖌 🖌 🖌 🖌 🖌                                                                                     |
| SMTP 服务器                          | Mail.AngryMailer.com                                                                                            |
| SMTP 服务器端口                        | 25                                                                                                    |
| EMail 地址                          | Service@AngryMailer.com                                                                                         |
| 用户名                               | Service                                                                                                    |
| 密码                                | ****                                                                                                    |
| 发送者姓名                             | Service                                                                                                    |
| 邮件中显示的发<br>件人 EMail 地址            | Service@AngryMailer.com                                                                                         |
| 回复 EMail 地址                       | Service@AngryMailer.com                                                                                         |
| 回复姓名                              | Service                                                                                                    |
|                                   |                                                                                                    |
|                                   | · · · · · · · · · · · · · · · · · · ·                                                                           |
| S                                 | 加"                                                                                                    |
| 说明:同"帐号 添                         |                                                                                                    |
| 说明:同"帐号_添                         |                                                                                                    |
| 说明:同"帐号_添<br><del>注册</del>        |                                                                                                    |
| 说明:同"帐号_添<br><mark>注册</mark>      |                                                                                                    |
| 说明:同"帐号_添<br><del>注册</del><br>机器码 | be9fbeaeba77ae94b4a9a25ffe4154ca                                                                                |

- i.
- p) 注

| 机器              | 码 be9fbeaeba | 77ae94b4a9a25ffe4154ca |    |
|-----------------|--------------|------------------------|----|
| ) <del>))</del> | сл. [        |                        |    |
| 往加              | H)           |                        |    |
|                 |              |                        |    |
|                 |              | 注册                     | 取消 |

q) 发送选项

| 发送选项(再次发送时生效)       |      |   |     |    |
|---------------------|------|---|-----|----|
| A 发送时间间隔(秒)         | ۵    | 至 |     | 0  |
| B 每次发送收件人数          | 1    | 至 |     | 18 |
| C 等待服务器超时时间(秒):     |      |   | 120 |    |
| □帐号切换               |      |   |     |    |
| D ● 不切换             |      |   |     |    |
| E 〇 发送完就切换帐号        |      |   |     |    |
| F 普通模式时相同域名帐号失败次数   | 上限   |   | 10  |    |
|                     |      |   |     |    |
| G ● 普通模式            |      |   |     |    |
| Ⅱ○特快专递              |      |   |     |    |
| Ⅰ ○ 普通、特快专递混合模式     |      |   |     |    |
| J EMS 模式时相同域名邮件地址失败 | 次数上限 |   | 10  |    |
|                     |      | 4 |     |    |
| K 发送邮件并发数(推荐1-20):  |      |   | 5   |    |
| L 连续发送失败次数最大值(推荐 50 | 00): |   | 500 |    |
|                     | M 确定 |   | N   | 取消 |

- i. A: 每封邮件发送之间的时间间隔
- B:每封邮件发送给的收件人数(只对普通模式有效),"快速专递"和"普通、特快专递混合模式"均固定为 每次发送1个收件人
- iii. C: 每次发命令给服务器之后,服务器应答超时时间,超过此时间,邮件就会发送失败
- iv. D: 每次发送邮件都用之前设定的同一账号
- v. E:发送完毕后,就切换账号,在发送下一封邮件
- vi. F: 普通模式时,相同域名的帐号失败次数上限,如果失败次数达到此上限,就表示次普通帐号不可用了
- vii. G: 普通模式: 通过 帐号的 SMTP 服务器 中转,最后投递到目标收件服务器
- viii. H: 特快专递: 直接投递到目标收件服务器
- ix. I: 普通、特快专递混合模式: 两种模式均有, 程序会自动判断用哪个模式
- x. J: EMS 模式时相同域名邮件地址失败次数上限,如果失败次数达到此上限,即表示此域名的邮件地址不能以 EMS 方式发送,只能用普通模式发送
- xi. K:发送邮件并发数,即:发送的时候启动任务数,同时发送邮件
- xii. L: 连续发送失败次数最大值,如果发送邮件时,连续失败的次数达到此上限,发送会停止
  - 1. 这种情况,有可能出现在网络已断开的情况
- xiii. M:保存配置
- xiv. N: 取消
- r) 关于

| 愤怒的邮递员<br>版本: 1.0.0.2<br>AngryMailer 版权所有 |
|-------------------------------------------|
| http://www.AngryMailer.com                |
| Service@AngryMailer.com                   |
| 感谢您使用 愤怒的邮递员                              |
| 使用本软件,请遵守使用者当地法律法规,请不要发送<br>垃圾邮件。         |
|                                           |

### 六、 使用流程

a) 输入账号(发件人)

| 发送者 | Service@AngryMailer.com |              |
|-----|-------------------------|--------------|
| b)  | 选择账号(发件人)               |              |
| 发送者 | Service@AngryMailer.com | $\mathbf{Q}$ |
|     |                         |              |

c) 撰写邮件

| 发送者  | Service@AngryMailer.com                                                                     |  |
|------|---------------------------------------------------------------------------------------------|--|
| 标题   | Welcome to use Angry Mailer !!!                                                             |  |
| 附件   | 📷 Copter.jpg (0.00 B)<br>📷 Laugh.gif (0.00 B)<br>🎬 Hacker.TLY Mail Sender v2.1.rar (0.00 B) |  |
| 华文行楷 | 🗸 🗸 B Z 🗉 🛕 🖄 🤫 課 🗐 추 릐 🗕 🍔 🚳 😂 🖏 🛃 💁                                                       |  |

# Welcome to use Angry Mailer !!!

~

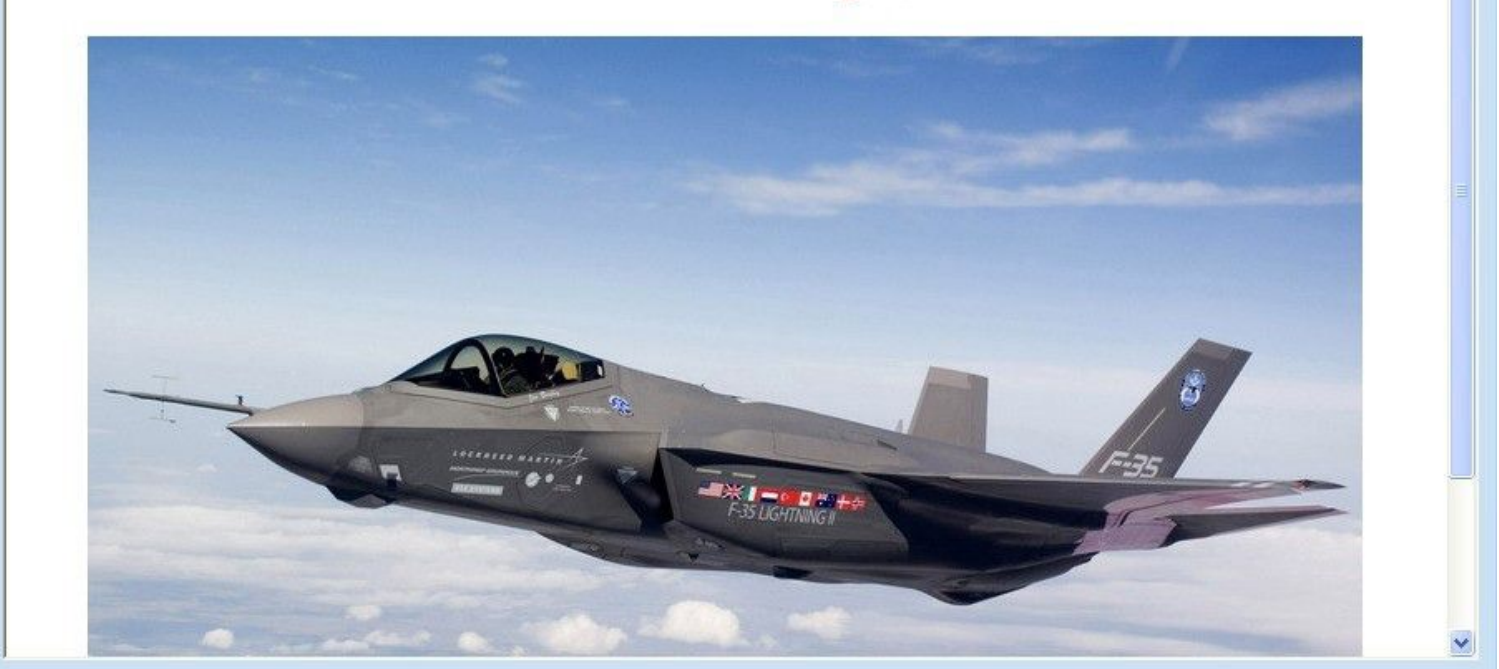

d) 添加收件人

| 序号               | EMail 地址      | 姓名    | │ EMail 地址域名 | 发送时间 | 发送模式 | 发送账号 |  |
|------------------|---------------|-------|--------------|------|------|------|--|
| <mark>- 1</mark> | 10000@qq. com | 10000 | qq. com      |      |      |      |  |
| 2                | 10001@qq. com | 10001 | qq. com      |      |      |      |  |
| 3                | 10002@qq. com | 10002 | qq. com      |      |      |      |  |
| 4                | 10003@qq. com | 10003 | qq. com      |      |      |      |  |
| 35               | 10004@qq. com | 10004 | qq. com      |      |      |      |  |
| 6                | 10005@qq. com | 10005 | qq. com      |      |      |      |  |
| 7                | 10006@qq.com  | 10006 | qq. com      |      |      |      |  |
| 38               | 10007@qq. com | 10007 | qq. com      |      |      |      |  |
| 9                | 10008@qq. com | 10008 | qq. com      |      |      |      |  |
| 10               | 10009@qq. com | 10009 | qq. com      |      |      |      |  |
| 11               | 10010@qq. com | 10010 | qq. com      |      |      |      |  |
| 12               | 10011@qq. com | 10011 | qq. com      |      |      |      |  |
| 13               | 10012@qq. com | 10012 | qq. com      |      |      |      |  |
| 14               | 10013@qq. com | 10013 | qq. com      |      |      |      |  |
| 15               | 10014@qq.com  | 10014 | qq. com      |      |      |      |  |
| 16               | 10015@qq. com | 10015 | qq. com      |      |      |      |  |
| 17               | 10016@qq. com | 10016 | qq. com      |      |      |      |  |
| 18               | 10017@qq. com | 10017 | qq. com      |      |      |      |  |
| 19               | 10018@qq. com | 10018 | qq. com      |      |      |      |  |
| 20               | 10019@qq. com | 10019 | qq. com      |      |      |      |  |
| 321              | 10020@qq. com | 10020 | qq. com      |      |      |      |  |
| 22               | 10021@qq. com | 10021 | qq. com      |      |      |      |  |
| 23               | 10022@qq. com | 10022 | qq. com      |      |      |      |  |
| 24               | 10023@qq. com | 10023 | qq. com      |      |      |      |  |
| 25               | 10024@qq. com | 10024 | qq. com      |      |      |      |  |
| 26               | 10025@qq. com | 10025 | qq. com      |      |      |      |  |
| 27               | 10026@qq. com | 10026 | qq. com      |      |      |      |  |
| 28               | 10027@qq. com | 10027 | qq. com      |      |      |      |  |
| 1 29             | 100280.00     | 10028 | 00.00m       |      |      |      |  |

e) 点击发送

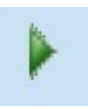

### 七、 使用技巧

- a) 账号录入
  - i. 普通模式帐号
    - 1. 此帐号是用户的企业邮箱,或是免费邮箱(qq、foxmail、163、sohu、sina...)
    - 2. 适用 普通发送模式
  - ii. EMS(特快专递)模式账号
    - 1. 此帐号随意输
    - 2. 适用 EMS (特快专递)发送模式
  - iii. 普通/EMS(特快专递)模式
    - 1. 此帐号最好是用户的企业邮箱,或是免费邮箱(qq、foxmail、163、sohu、sina...),不推荐免费邮箱

11

- 2. 三种模式均适用
- b) 收件人批量录入
  - i. 从文本文件批量导入联系人
    - 1. 方法一: 文件菜单->从文本文件导入收件人
    - 2. 方法二:点击添加收件人工具栏上的按钮
  - ii. 从联系人中选择
    - 1. 方法一:工具菜单->联系人,选择多个收件人后,点确定

2. 方法二:点击添加收件人工具栏上的按钮,选择多个收件人后,点确定

iii. 输入连续号码收件人

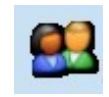

18

- 1. 点击添加收件人工具栏上的按钮,选择多个收件人后,点确定
- c) 帐号的文本文件格式
  - i. 格式
    - 适用模式(0:普通模式.1:特快专递模式.2:混合模式)[|||]SMTP 服务器[|||]SMTP 服务器端口[|||]连接安全类型 (0:普通连接.2:SSL)[|||]EMail 地址[|||]用户名[|||]密码[|||]发送者姓名[|||]邮件中显示的发件人 EMail 地址 [|||]回复 EMail 地址[|||]回复姓名
  - ii. 例子
    - 1. 普通模式帐号
      - a) 0[||||]smtp.qq.com[||||]465[||||]2[|||]angrymailer@qq.com[||||]angrymailer[||||]123456[||||]Jackie@Angrymailer.com[|||]Jackie@163.com[|||]]Jackie
    - 2. EMS 特快专递模式帐号
      - a) 1[||||]mail.angrymailer.com[||||]25[||||]0[||||]Service@angrymailer.com[||||]Service[||||]123456[||||]Jackie @AngryMailer.com[||||]Jackie@163.com[||||]Jackie
    - 3. 混合模式帐号
      - a) 2[||||]mail.angrymailer.com[||||]25[||||]0[||||]Service@angrymailer.com[||||]Service[||||]123456[||||]Jackie @AngryMailer.com[||||]Jackie@163.com[||||]Jackie
  - iii. 注意事项
    - 1. 密码后面的可以省略,写到密码就行了,如:
      - a) 0[||||]smtp.qq.com[||||]465[||||]2[||||]angrymailer@qq.com[||||]angrymailer[||||]123456
    - 2. 一行一个帐号
- d) 帐号的文本文件格式(简单格式)
  - i. 格式
    - 1. 发件箱邮件地址[|||]密码
  - ii. 扩展格式
    - 1. 发件箱邮件地址[|||]密码[|||]姓名[|||]显示在邮件里的发件箱邮件地址[|||]回复邮件地址[|||]回复姓名
  - iii. 例子
    - 1. AngryMailer@qq.com[||||]123456
    - 2. <u>AngryMailer@qq.com[||||]123456[</u>||||]张三[||||]Service@AngryMailer.com[||||]Sales@AngryMailer.com[||||]李四
  - iv. 注意事项
    - 1. 密码后面的可省
    - 2. 发件箱简单格式导入之前,必须保证:此发件箱域名已经录入发件箱设置(工具菜单-->发件箱设置)
       3
- e) 收件人、联系人的文本文件格式
  - i. 单行格式: Email 地址[]]]姓名
    - 1. 如:
      - a) AngryMailer@qq.com[||||]愤怒的邮递员
      - b) AngryMailer@sina.com[||||]愤怒的邮递员
  - ii. 注: []]]姓名 可省
    - 1. 如:
      - a) AngryMailer@qq.com
      - b) <u>AngryMailer@sina.com</u>
- f) 发件箱设置文本文件格式
  - i. 格式
    - 邮件地址域名[|||]SMTP 服务器[|||]SMTP 服务器端口[|||]连接安全类型(0:普通连接.2:SSL)[|||]适用模式(0:普通模式.1:特快专递模式.2:混合模式)[|||]用户名类型(0:邮件地址@符号前面部分.1:整个邮件地址)[|||]发件 箱名称[|||]提示类型(0:不提示.1:提示打开 SMTP.)[|||]提示字符串

- ii. 例子
  - 1. 腾讯邮箱
    - a) qq.com[||||]smtp.qq.com[||||]465[||||]2[||||]0[||||]腾讯邮箱[||||]1[|||]需要开启 SMTP
- iii. 注意事项
  - 1. SMTP 服务器后面的都可以省略
  - 2. 一行一个发件箱设置
- g) 用户自定义变量文本文件格式
  - i. 格式
    - 1. 一行一个文本
  - ii. 例子
    - 1. 你最近还好吗?
    - 2. 最近怎么样啊?

### 八、 术语表

a) EMS: 邮件特快专递

### 九、 常见问题

- a) 什么时候需要点击"清除程序记忆:当前收件人是否可用 EMS 方式发送"
  - i. 当提示没有收件人可用时
- b) 什么时候需要点击"清除程序记忆:当前普通模式帐号是否可用"
  - i. 当提示没有可用账号时
- c) 邮件特快专递模式(EMS模式)时,为什么收件人列表里明明显示有未发送邮件存在,软件却提示"没有收件人了"
   i. 因为:有些邮件地址不适合以"邮件特快专递模式(EMS模式)"发送,只适合以"普通模式"发送,被程序 过滤掉了
- d) 支持变量的地方
  - i. 邮件标题
  - ii. 邮件内容
  - iii. 帐号参数
- e) 支持自定义变量的地方
  - i. 邮件标题
  - ii. 邮件内容
  - iii. 帐号参数
  - iv. 收件人姓名
  - v. 附件名字(把文件名字改成变量字符串,再添加到软件即可)
- f) 如何在帐号输入界面,输入随机字符串
  - i. 将鼠标光标定位到要输入随机字符串的位置
  - ii. 在右下角程序托盘上右键,选插入宏->随即字符串
- g) 如何全选帐号/联系人/收件人,已批量操作(如:批量删除)
  - i. 点住第一行,按住 shift,点最后一行,也就 全选了
- h) 如何多选帐号/联系人/收件人,已批量操作(如:批量删除)
- i. 按住 Ctrl, 鼠标点你想选择的行
- i) 如何全部删除帐号/联系人/收件人
  - i. 方法一:全选,然后删除
  - ii. 方法二: 删除程序根目录的 db 文件(如: XXX\_DB\_Account.db/ XXX\_DB\_ Linkman.db/ XXX\_DB\_ Receiver.db)
- j) 如何选择发送模式
  - i. 普通模式 适用情况(必须要有普通模式帐号 或者 混合模式帐号)
    - 1. 收件人都是同一个服务器的(如: QQ.com)
    - 2. 收件人大多数都是免费邮箱
  - ii. EMS 特快专递模式 适用情况(必须要有特快专递模式帐号 或者 混合模式帐号)1. 收件人大部分是企业邮箱
  - iii. 混合模式 适用情况(必须要有"普通模式帐号 + 特快专递模式帐号"或者 混合模式帐号)
    - 1. 对收件人无限制

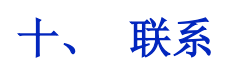

- a) 主页
  - i. <u>http://www.AngryMailer.com</u>
- b) 邮件
  - i. <u>Service@AngryMailer.com</u>